# Дистанционный урок

### Техническая поддержка 89536771980 (можно в вайбере)

### Технические требования для участия в вебинаре.

Оборудование:

- Компьютер с установленной операционной системой Windows 2000/XP/Vista/7/8/10 и выходом в Интернет (скорость соединения от 1 мбит/с);
- Активные акустические колонки (наушники при участии в вебинаре одного человека);
- Микрофон (рекомендуется использовать выносной микрофон или интегрированный в гарнитуру);
- Веб-камера (можно использовать веб-камеру, встроенную в ноутбук).

Если нет вебкамеры используйте гарнитуру с микрофоном

### Программное обеспечение:

Для работы в вебинаре необходимо использовать браузер Google Chrom (это требование разработчиков)

В случае отсутствия звука, видео перезагрузите страницу (клавиша F5).

### Техническая инструкция по подключению к вебинару

1.Перейти по ссылке в браузере <u>https://pruffme.com/landing/r43/kpk</u>

### 2. Зайти в меню ВОЙТИ

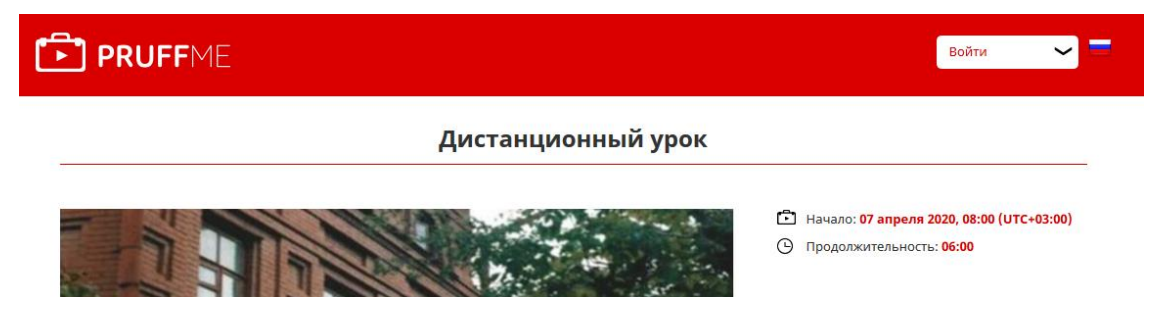

### 3. Выбрать АВТОРИЗАЦИЯ

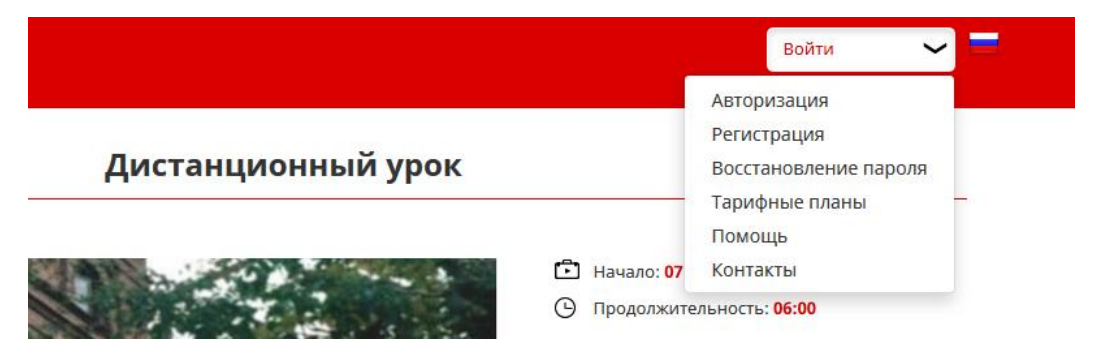

4. Ввести адрес входа

208908@mail.ru

и пароль

2020

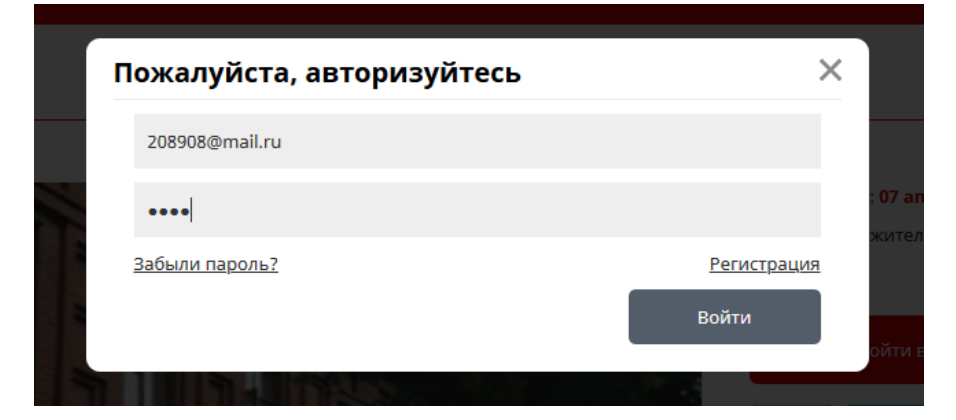

Нажать на кнопку войти

5. После появления страницы входа нажать на кнопку ВОЙТИ В ВЕБИНАР

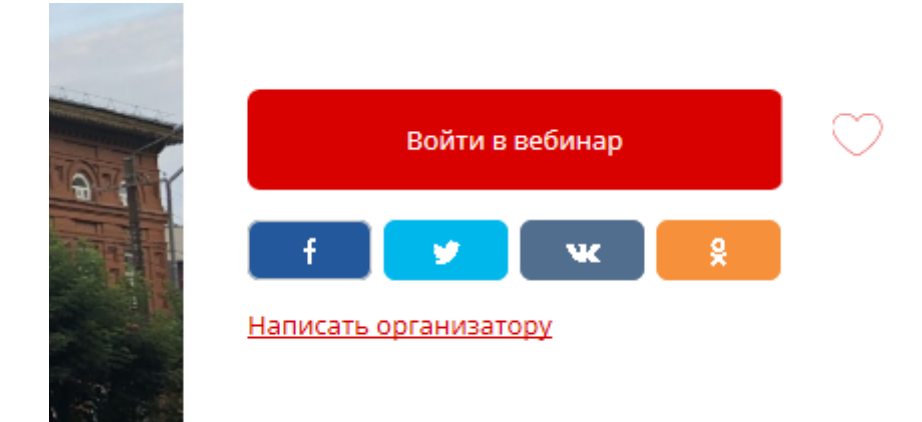

# Перед началом работы предварительно ЗАГРУЗИТЕ все материалы для лекции.

## РАБОТА С ПРЕЗЕНТАЦИЕЙ

Для загрузки презентации перейдите на кладку ПРЕЗЕНТАЦИЯ и выберите

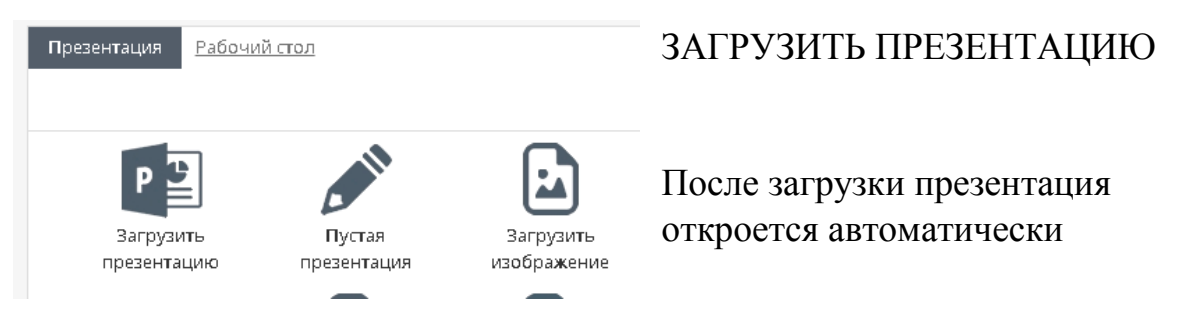

Можно загружать несколько презентаций и выбирать между ними.

### Для этого используйте пункт МАТЕРИАЛЫ

|                    | <u>Материалы</u>                | 🕫 Вопросы         | <i></i>          | Режимы | * | выход |
|--------------------|---------------------------------|-------------------|------------------|--------|---|-------|
| Презентаци         | ии <u>Оп</u> р                  | осы               |                  |        |   |       |
| <u>Презентации</u> | <u>і Видео Ау</u>               | <u>дио YouTub</u> | <u>e</u>         |        |   |       |
| Citute:            | <b>Graf.inf.ppt</b><br>PPT 3 Mb | 0 слайдов         | 03.10.2019 09:12 |        | Ð | ₿×    |
|                    |                                 |                   |                  |        |   |       |
|                    |                                 |                   |                  |        |   |       |
|                    |                                 |                   |                  |        |   |       |
| -                  | _                               |                   |                  |        |   |       |

Тут отображаются все загруженные презентации.

Выберите нужную и нажмите кнопку ЗАПУСТИТЬ ПРЕЗЕНТАЦИЮ

Если презентация не открылась сразу, перейдите в меню МАТЕРИАЛЫ,

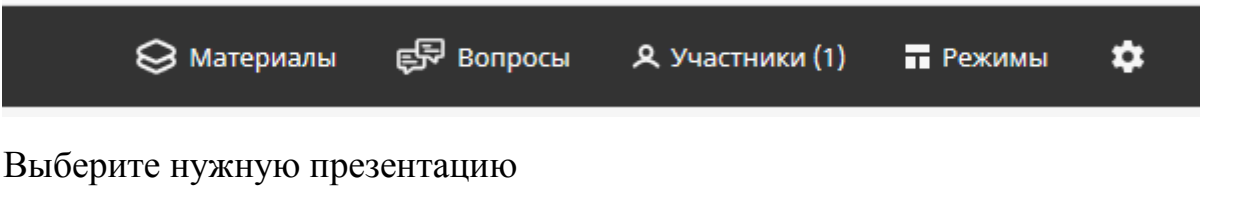

| ę                                                                                                    | 🗦 Материалы                     | ş                        | Вопросы            | 🞗 Участники (1)     | Режимы | \$ | Выход |
|----------------------------------------------------------------------------------------------------|---------------------------------|--------------------------|--------------------|---------------------|--------|----|-------|
| Презентаци                                                                                                    | и <u>(</u>                      | Опросы                   |                    |                     |        |    |       |
| <u>Презентации</u>                                                                                                    | Видео                           | <u>Аудио</u>             | <u>YouTube</u>     | <u>Произвольные</u> |        |    |       |
| Tecrossili pessen<br>Mara and<br>Arabitation and<br>Arabitation and<br>Ara | <b>Тестовый р</b><br>РРТХ 917 I | <b>ежим.рр</b><br>Kb 1 ( | <b>ла</b> йд 06.04 | 4.2020 13:28        |        | Ð  | ⊑ ×   |

И нажмите кнопку ЗАПУСТИТЬ ПРЕЗЕНТАЦИЮ

После окончания работы, если презентация больше не нужна, ее желательно удалить.

F

=

Если Вы хотите чтобы студенты скачали Вашу презентацию, нажмите на

кнопку и выберите РАЗРЕШИТЬ СОХРАНЯТЬ ПРЕЗЕНТАЦИЮ (кнопка с изображением замка)

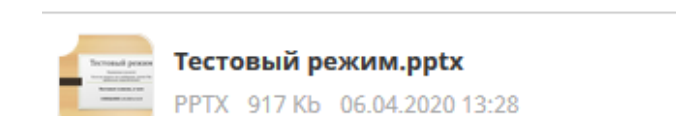

### ВКЛЮЧЕНИЕ ВИДЕОКАМЕРЫ И ЗВУКА

!!!!!! К компьютеру должны быть подключены вебкамера или микрофон.

Обычно микрофон располагается уже в камере, в ноутбуке всё встроено.

Если нет вебкамеры достаточно и наушников с микрофоном.

Для включения видео и звука на вкладке ВИДЕО нажать на иконку КАМЕРА (должна загореться зеленым цветом)

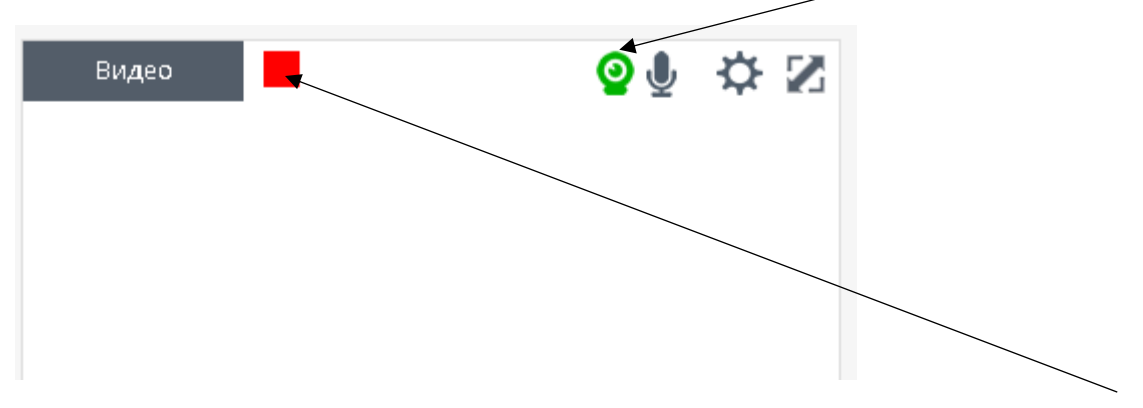

Для прекращения работы камеры и звука нажмите на красный квадрат

При включении Вы увидите изображение и справа будет работать индикатор звука (для этого надо что-то сказать)

Для включения только звука (без видео) на вкладке ВИДЕО нажать на иконку МИКРОФОН (должна загореться зеленым цветом)

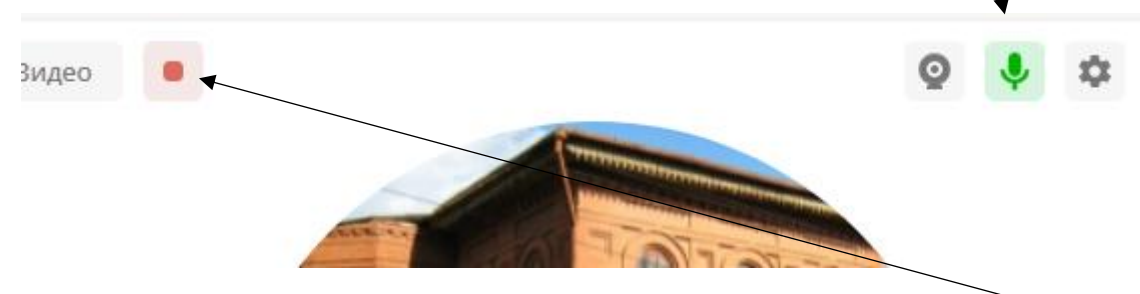

Для прекращения работы звука нажмите на красный квадрат

# Внимание!!!!!!

При подключении камеры или микрофона может появиться запрос на разрешение управления камерой или микрофоном. Нужно РАЗРЕШИТЬ.

Если камера или микрофон не работают (предполагается, что они вообще-то есть и подключены) зайдите в меню НАСТРОЙКИ

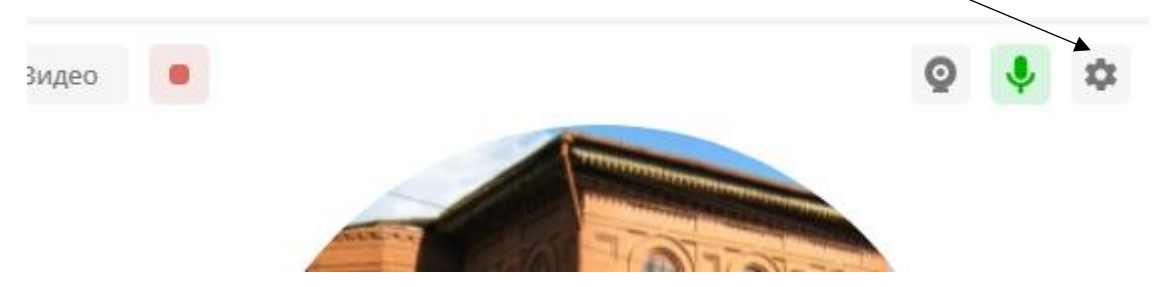

...выберите камеру или микрофон попробуйте подключиться снова

Если что-то не получатся обращайтесь в техподдержку 89536771980 (лучше по Вайберу, расходов меньше)

9. Окончание работы.

Выключите камеру или микрофон (НАЖМИТЕ НА КРАСНЫЙ КВАДРАТ)

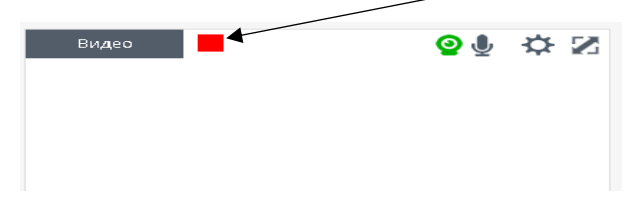

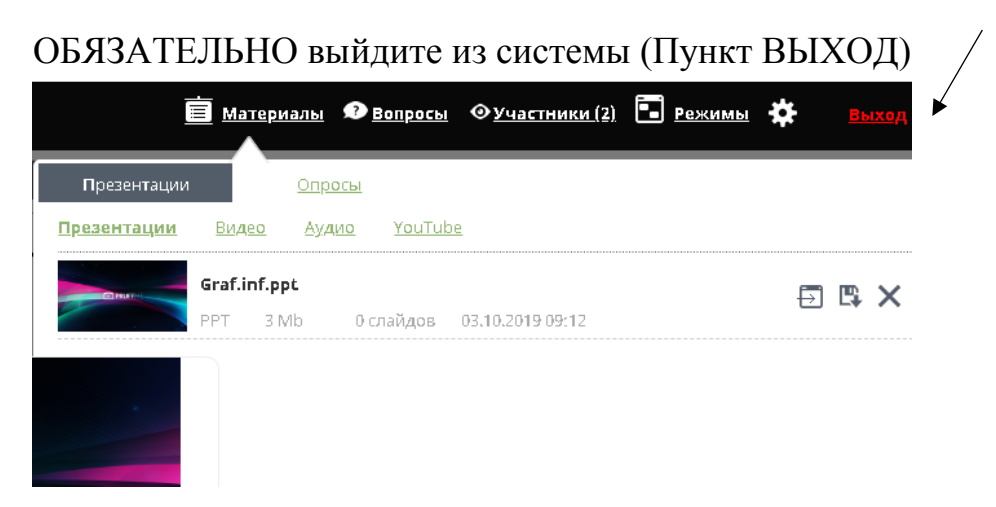

### И из учетной записи

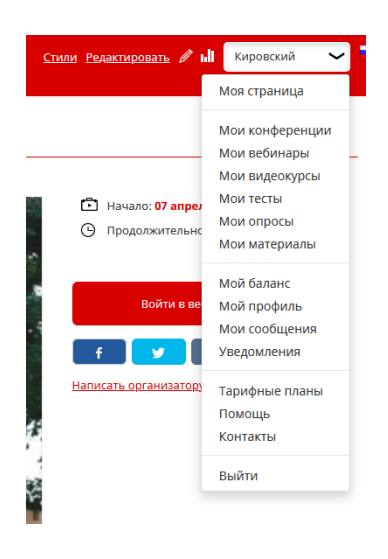

ИНАЧЕ СЛЕДУЮЩИЙ ПРЕПОДАВАТЕЛЬ НЕ СМОЖЕТ ВОЙТИ И ПРОВЕСТИ СВОЙ УРОК. БУДЬТЕ ВНИМАТЕЛЬНЫ

# Для самообразования

### Зайдите в меню настройки

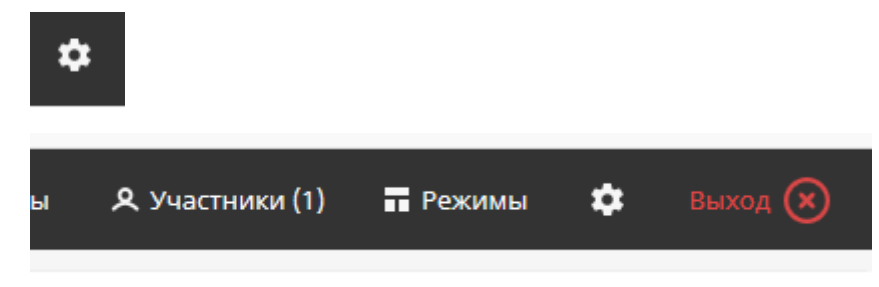

### В появившемся слева списке выберите ОБУЧАЮЩИЕ ВИДЕОРОЛИКИ

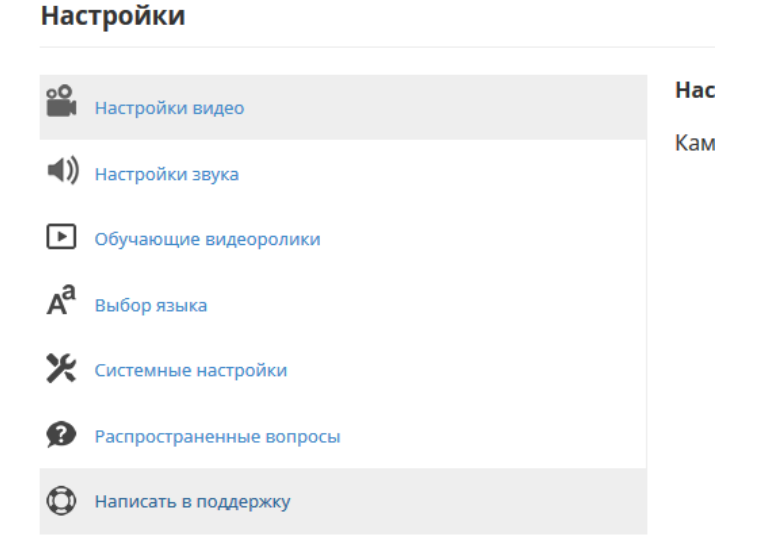

### И посмотрите 2-й и 3-й видеролики.

Также дополнительно можно зайти на сайт pruffme.com (только не заходите в нашу учетную запись) и просмотреть справочный материал на сайте

### Дополнительные ссылки

- Проведение вебинара на Pruffme (08:25)

Ссылка на ролик: <u>https://www.youtube.com/watch?v=lyXlkID6Jcw</u>

Как загрузить презентацию в вебинарную комнату (01:36)

Ссылка на видео-ролик: <u>https://www.youtube.com/watch?v=2sEzpsomZIU</u>

- Демонстрация рабочего стола: RTC vs FLASH (04:57)

Ссылка на ролик: <u>https://www.youtube.com/watch?v=jl5c2WxzSbE</u>

#### Интернет-соединение и нагрузки на процессор.

Успех Вашего вебинара во многом зависит от двух показателей:

- стабильное интернет-соединение;

- минимальные нагрузки на центральный процессор того компьютера/ноутбука, с которого ведётся вещание.

Подробный комментарий: Настоятельно рекомендуем перед началом вебинара заранее проверять стабильность интернета-соединения и минимальные нагрузки на Центральный процессор/Диск/Память того компьютера/ноутбука, с которого ведётся вещание. Если Вы используете Wi-Fi или мобильный интернет, то будьте готовы к тому, что Ваш интернет-сигнал, передающий видео и аудио, может прерываться. Особенно, если Вы используете одновременно демонстрацию экрана, то потребность в стабильном интернете возрастает! Тем самым это может привести к задержкам Вашей речи от видео-картинки или прерыванию. Решение данного вопроса – обычный провод, подключённый от роутера к ноутбуку,- в данном случае у Вас должна быть бесперебойная связь. Если нет провода, то отключите во время вебинара все лишние вкладки, программы, браузеры и проверьте, не скачивает ли кто-либо из Ваших коллег или домочадцев игры/фильмы, которые могут ограничивать Ваш трафик, создавая ситуацию, когда интернета попросту не хватает для проведения вебинара.

Если по какой-то причине Вы вещаете, а камера и/или аудио отключается сама собой, то проверяйте, чтобы нагрузки на Центральный процессор/Диск/Память Вашего компьютера/ноутбука не превышали более 80%. Такое происходит, когда компьютер обладает загруженной оперативной памятью (или недостаточной оперативной памятью), создавая долгую загрузку браузера, программ, страниц и так далее. Решение данного вопроса — отключить все ненужные во время вещания программы и приложение, дабы они не оказывали влияния на работоспособность Вашего процессора на компьютере/ноутбуке.

Соблюдая два данных показателя, Вы можете уверенно и спокойно проводить вебинар, зная, что у Вас всё хорошо.

### - Как проверить нагрузку на ЦП и стабильность интернет-соединения для МАС

Ссылка на видео-ролик: <u>https://www.youtube.com/watch?v=2Ift0wW\_was</u>

- Как проверить качество интернет-соединения для Windows (01:58)

Ссылка на видео-ролик: <u>https://www.youtube.com/watch?v=I3MfH9h4IkU</u>

### Появление записи вебинара.

Запись вебинара начинается автоматически с момента нажатия на иконку либо «веб-камера», либо «микрофон». Когда Вы нажимаете на иконку «веб-камера», то появится видео и звук. А если только на иконку «микрофон», то Ваш аватар и звук.

### Добавление иллюстрационных материалов и использование рабочего стола

Для добавления презентации и/или картинки необходимо либо: а) войти в вебинарную комнату и в окошке «Презентация» нажать на «Загрузить презентацию» или «Загрузить изображение»; б) перейти в личный профиль в раздел «Мои материалы» (<u>https://pruffme.com/cabinet/#/media/video</u>), где можно загрузить фотографии/картинки, файлы, презентации, видео и аудио материалы.

**Важно знать:** Презентации поддерживаются только в форматах Power Point и PDF. Анимация в презентациях не поддерживается. Если Ваша презентация подразумевает наличие более 100 слайдов или сама по себе весит более 100-200 Мб, то рекомендуем загружать презентацию заранее в вебинарную комнату.

Для использования демонстрации экрана Вы можете использовать какой-либо один из двух форматов вещания: либо Flash Player, либо WebRTC. Для Flash-а необходимо скачивать специальную программу Webinar Screen Share. Для WebRTC достаточно добавить расширение в Ваш браузер. Более удобный и простой способ – это использование демонстрации экрана через WebRTC.

### Как загрузить презентацию в вебинарную комнату (01:36)

Ссылка на видео-ролик: <u>https://www.youtube.com/watch?v=2sEzpsomZIU</u>

### - Демонстрация рабочего стола: RTC vs FLASH (04:57)

Ссылка на видео-ролик: <u>https://www.youtube.com/watch?v=jl5c2WxzSbE</u>